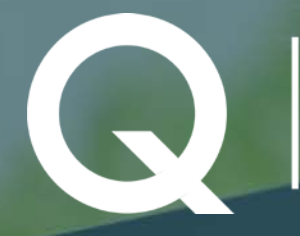

# QUESTA EDUCATION FOUNDATION

Traditional Scholars Application Guide

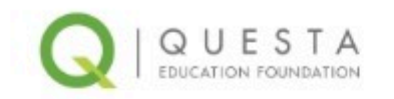

| Password             |         |
|----------------------|---------|
|                      |         |
| Log In               |         |
| Remember me          |         |
| orgot Your Password? | Sign Up |

To create an account, go to <u>https://questaeducationfoundation.</u> <u>force.com/login</u> and click the Sign Up link in the bottom right corner.

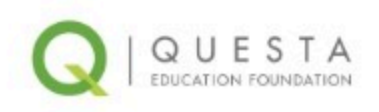

| Sign Up            |   |
|--------------------|---|
| United States (+1) | ~ |
| lobile Number      |   |
| Confirm Password   |   |
| 833WUIU            |   |
| Password           |   |
| mail               |   |
|                    |   |
| ast Name           |   |
|                    |   |

After you fill out the sign up form, a verification code will be sent to your email. If the verification code is not sent to your inbox, check your spam folder. If you are still not finding the email with the code, please reach out to a Questa staff member for assistance.

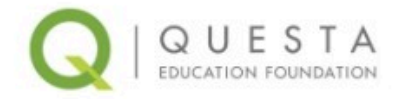

# Verify Your Identity

| ve sent to        | @gmail.com. |  |
|-------------------|-------------|--|
| /erification Code |             |  |
|                   |             |  |
|                   | Marie.      |  |

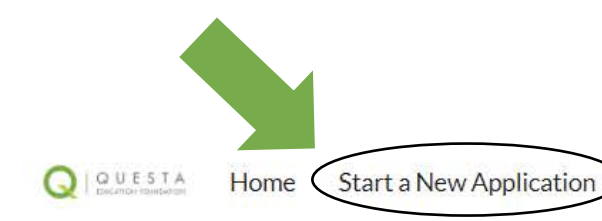

## Click 'Start a New Application' at the top of the page or from the tile below.

My Awards My Compliance My Information

Return to My Application

Q Search...

🔒 Rebekah Wren 🔻

For questions, please contact us here.

#### Already started an application? Pick up where you left off! Continue your application by clicking on the application name (example: A-1234).

A previously submitted application will have an Application Date showing. Please do not try to resubmit an already submitted application.

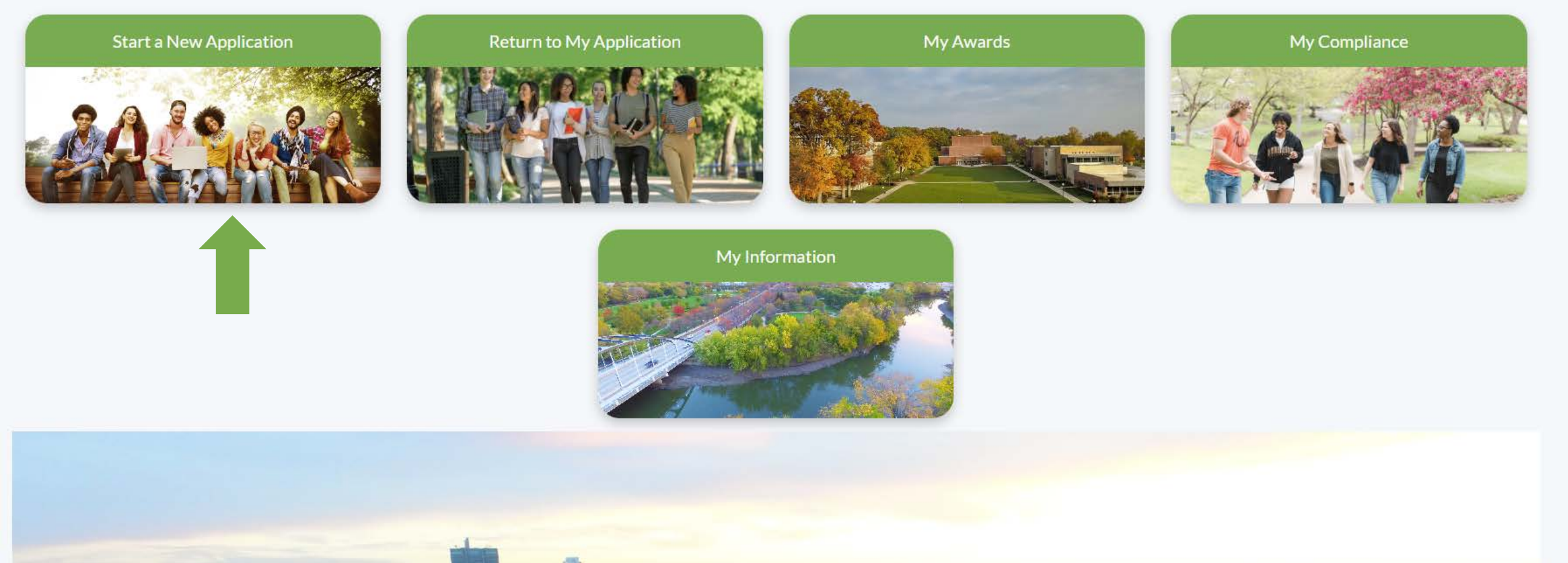

| Click on the                     | Questa Programs                                                                                                    |                                                                                                    | Questa Scholarships                                                                                                    |                                                                                                    |  |  |
|----------------------------------|----------------------------------------------------------------------------------------------------|----------------------------------------------------------------------------------------------------|----------------------------------------------------------------------------------------------------|----------------------------------------------------------------------------------------------------|--|--|
| <mark>'Traditional' tile.</mark> | Traditional                                                                                                    | Contemporary                                                                                                    | Edward C. Dodez Scholarship                                                                                                    | Virgil J. and Mildred C. Roy Nursing                                                                                                    |  |  |
|                                  | <ul> <li>High school senior or college freshman</li> <li>Attending full-time (12+ credit hours)</li> <li>Application: December 1st - March 15th</li> </ul> | <ul> <li>College-bound, returning, and adult<br/>learners</li> <li>Attending part-time or full-time<br/>Application: Open Year-Round</li> </ul> | <ul> <li>Resident of Indiana</li> <li>Attending Dartmouth College</li> <li>Application: May 1st - June 30th</li> </ul>             | <ul> <li>BSN student within 2 years of completing degree</li> <li>Attending Indiana University Fort Wayne,<br/>Manchester University, Trine University, or<br/>University of Saint Francis</li> <li>Application: May 1st - June 30th</li> </ul>                         |  |  |
|                                  | AWS Special Education Scholars                                                                                                    | AWS Speech Language Pathology                                                                                                    | Hispanic Leadership Coalition Schola                                                                                               | MadeByMe Scholarship                                                                                                    |  |  |
|                                  | <ul> <li>Pursuing a special education certificate,<br/>licensure or degree</li> <li>Application: Open Year-Round</li> </ul>                                | Currently accepted or enrolled at<br>PFW or Trine University for<br>Speech Language Pathology<br>Application: Open Year-Round                   | Latino or Hispanic, 1st or 2nd Generation;<br>DACA and/or undocumented student<br>Priority Application Deadline:<br>March 15, 2023 | <ul> <li>A resident of Allen County, intending to live and<br/>work in Northeast Indiana</li> <li>ONLY for those pursuing an apprenticeship<br/>and/or credentials related to manufacturing and<br/>the skilled trades</li> <li>Application: Open Year-Round</li> </ul> |  |  |
|                                  | Brotherhood Mutual Internship                                                                                                    | Parkview ABSN Scholars                                                                                                    |                                                                                                    |                                                                                                    |  |  |
|                                  | <ul> <li>Faith-based college Junior/Senior</li> <li>Wanting internship experience with<br/>Brotherhood Mutual</li> </ul>                                   | Recent acceptance into the ABSN<br>program through Indiana Tech &<br>Huntington University                                                      |                                                                                                    |                                                                                                    |  |  |
|                                  | Application: Open Year-Round                                                                                                    | Application Open to Those Already<br>Accepted into the ABSN Program                                                                             |                                                                                                    |                                                                                                    |  |  |
|                                  | Parkview Coworker Assistance                                                                                                    | Parkview Nursing Candidates                                                                                                    |                                                                                                    |                                                                                                    |  |  |
|                                  | <ul> <li>Employed by Parkview Health</li> <li>Pursuing an ASN, BSN, PharmD, or<br/>Surg Tech degree</li> </ul>                                             | LPN, ASN, or BSN student having taken or<br>planning to take clinicals at Parkview<br>Application: Open Year-Round                              |                                                                                                    |                                                                                                    |  |  |

|                                                           | Application<br>A-3771                                                                      |                        |                      | Edit  | Document Upload | Submit Application |   |
|-----------------------------------------------------------|--------------------------------------------------------------------------------------------|------------------------|----------------------|-------|-----------------|--------------------|---|
|                                                           | Profile Information Application                                                            |                        |                      |       |                 |                    |   |
| Complete the<br>fields on the<br>'Profile<br>Information' | Contact Details<br>First Name<br>Rebekah                                                   | S                      | * Last Name<br>Wren  |       |                 |                    |   |
| <mark>tab.</mark>                                         | Email                                                                                      |                        | Birthdate            |       |                 |                    |   |
|                                                           | info@questafoundation.org                                                                  |                        | Dec 1, 2023          |       |                 |                    | 苗 |
|                                                           | Mobile Phone                                                                               |                        | County               |       |                 |                    |   |
|                                                           | (260) 407-6494                                                                             |                        | Allen                |       |                 |                    | • |
|                                                           | Mailing Address                                                                            |                        | Ethnicity            |       |                 |                    |   |
|                                                           | Mailing Street                                                                             |                        | Not Hispanic or L    | atino |                 |                    | • |
|                                                           | 6502 Constitution Drive                                                                    |                        | Gender               |       |                 |                    |   |
|                                                           | Mailing City                                                                               | Mailing State/Province | Female               |       |                 |                    | • |
|                                                           | Fort Wayne                                                                                 | Indiana                | Race                 |       |                 |                    |   |
|                                                           | Mailing Zip/Postal Code                                                                    | Mailing Country        | White                |       |                 |                    | • |
|                                                           | 46804                                                                                      | Allen                  |                      |       |                 |                    |   |
|                                                           | Household Mailing Address<br>6502 Constitution Drive<br>Fort Wayne, Indiana 46804<br>Allen |                        |                      |       |                 |                    |   |
|                                                           | High School                                                                                |                        |                      |       |                 |                    |   |
|                                                           | High School Attended                                                                       |                        | High School District |       |                 |                    |   |
|                                                           | Homestead HS                                                                               | •                      | SWAC                 |       |                 |                    | • |

#### High School

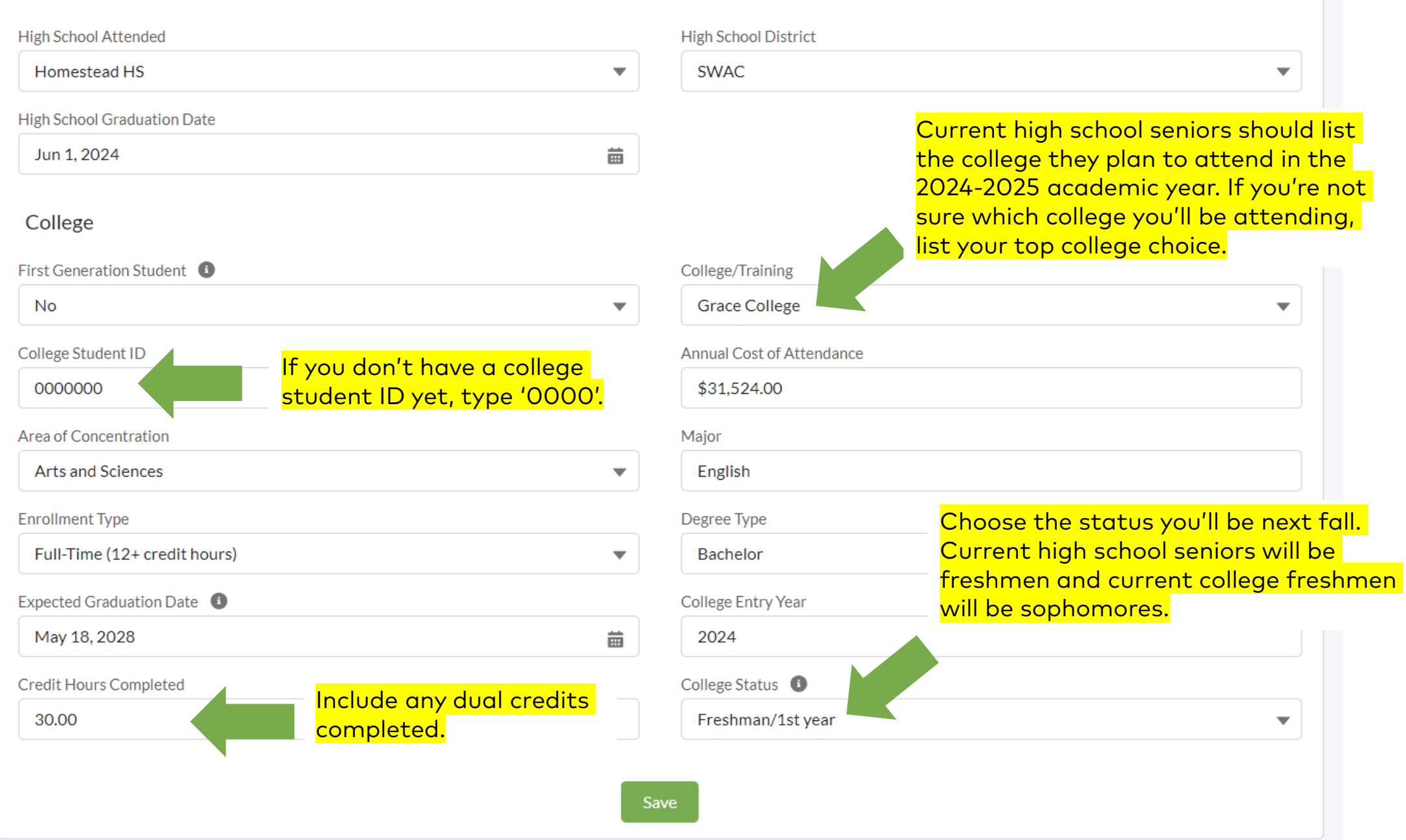

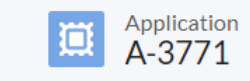

| Profile Information Application                     |                                          | Please note: The GPA Explanation field is not                                                                                                    |
|-----------------------------------------------------|------------------------------------------|----------------------------------------------------------------------------------------------------|
| ✓ High School/College<br>GPA                        | GPA Explanation                          | we encourage you to share about any<br>circumstances that might explain why your GPA<br>is not as strong as you would like as well as any<br>steps you are taking to improve your GPA. |
| Interest in working in manufacturing                | Currently Enrolled in College/University |                                                                                                    |
| Member of Community Organization?                   | Admission Status                         |                                                                                                    |
| 2nd Choice College/University                       | How did you hear about Questa?           |                                                                                                    |
|                                                     | Other - how you heard about Questa       |                                                                                                    |
| ✓ Essay- Explain your answer in a paragraph format. |                                          |                                                                                                    |
| Degree Choice Explanation ()                        | How will you use your degree in NE IN?   |                                                                                                    |
| ✓ School/Community Activities/Involvement           |                                          |                                                                                                    |
| Activity/Involvement 1                              | Activity/Involvement 1 Description       |                                                                                                    |
| Activity/Involvement # Years                        | Activity/Involvement1 # of hours         |                                                                                                    |
| Activity/Involvement 2                              | Activity/Involvement 2 Description       |                                                                                                    |
| Activity/Involvement # Years 2                      | Activity/Involvement2 # hours            |                                                                                                    |

✓ Essay- Explain your answer in a paragraph format.

Degree Choice Explanation

How will you use your degree in NE IN?

On the Application page, you will be asked to answer two essay questions. Please write your responses in a paragraph format (at least a few sentences) to explain why you chose your intended degree and how you'll use your degree to give back by working in NE Indiana after graduation.

We suggest writing your answers in Word or Google Docs first to ensure you don't lose what you've written. Once you're done, you can copy and paste your answers in your application. ✓ Scholarship Awards - List only awards that you will receive.

| Scholarship Name 1 | Scholarship 1 Amount |  |
|--------------------|----------------------|--|
|                    |                      |  |
| Scholarship Name 2 | Scholarship 2 Amount |  |
|                    |                      |  |
| Scholarship Name 3 | Scholarship 3 Amount |  |
|                    |                      |  |

Please list any other scholarship awards you have been notified that you will be receiving. If you have not been notified or know you were not selected for the award, please do not list the scholarship in this section. Financial

| Did You File FAFSA?        |  |
|----------------------------|--|
|                            |  |
| Family Financial Details 🚯 |  |
|                            |  |
|                            |  |
|                            |  |

#### SAI from FAFSA

#### Financial Aid Estimator

If you are not planning to file FAFSA Questa will need for you to complete a Financial Aid Estimator and upload the summary screenshot of PDF for this application. https://studentaid.gov/aid-estimator/

In the Financial section, you'll list your SAI (Student Aid Index) from the FAFSA. This can be found on your FAFSA Submission Summary. If you have not yet received your FAFSA Submission Summary, you should have received a confirmation email shortly after submitting your FAFSA form. This should list an estimated SAI that you can refer to while your FAFSA is still processing.

If you do not intend to file the FAFSA or you have not yet received your SAI, you will need to complete the Financial Aid Estimator and upload a screenshot or PDF of your results under the 'Document Upload' section of the application: <u>https://studentaid.gov/aid-estimator/</u>.

If there is anything else you'd like to share with our review committee regarding your family's financial status, please list that information in the 'Family Financial Details' field.

#### ✓ Recommendations - DO NOT INCLUDE FAMILY/FRIENDS - Follow up to ensure completed.

| Recommendation 1 Name                                                     | R       | Recommendation 1 Email          |  |
|---------------------------------------------------------------------------|---------|---------------------------------|--|
|                                                                           |         |                                 |  |
| Recommendation 1 Phone #                                                  |         |                                 |  |
|                                                                           |         |                                 |  |
| Recommendation 2 Name                                                     | R       | Recommendation 2 Email          |  |
|                                                                           |         |                                 |  |
| Recommendation 2 Phone #                                                  |         |                                 |  |
|                                                                           |         |                                 |  |
| $\checkmark$ Recommendation Status: Check back box and date should be com | pleted. |                                 |  |
| Recommendation 1 Complete                                                 | R       | Recommendation 1 Completed Date |  |
|                                                                           |         |                                 |  |
| Recommendation 2 Complete                                                 | R       | Recommendation 2 Completed Date |  |
|                                                                           |         |                                 |  |

You'll also be asked to list two references. These should be professional references, not family members or friends. Suggestions: School Counselor, Employer, Supervisor, Teacher, Professor, Coach, Mentor, Pastor, or other Professional

Once you submit your application, your references will receive an email from us requesting a recommendation on your behalf. If they are not finding this email in their inbox, please remind them to check their spam folder.

You can check the 'Recommendation Status' section after you submit to see if your references have completed their recommendations.

Once you complete the Application page, scroll back to the top and click the 'Document Upload' button.

## All Profile Information fields and Document uploads are required

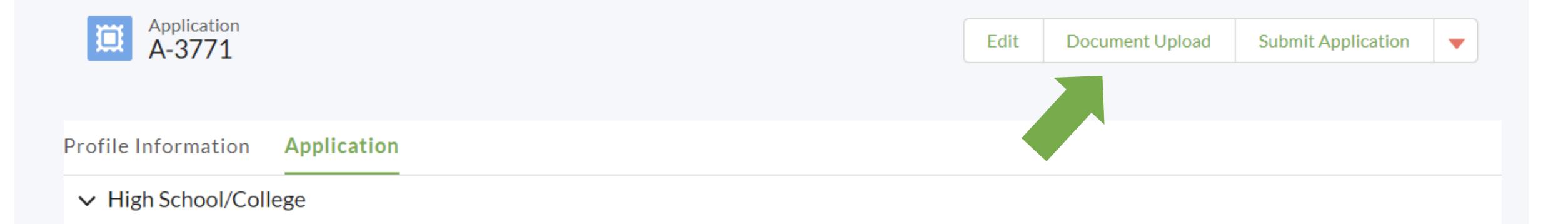

### Document Upload

File will be saved when you click Done after each upload. All uploads must be complete to submit application.

Financial Aid Notification - Typically found on your college portal financial page. Notification will list your expected college costs and any financial aid.

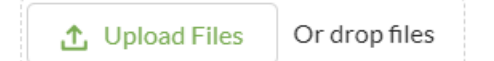

Most Recent Unofficial Transcript (high school seniors will upload a high school transcript; college students will upload a college transcript)

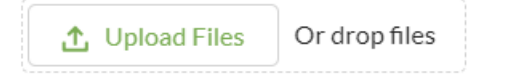

FAFSA - Confirmation email or Submission summary.

Financial Aid Estimator (Required when not filing FAFSA)

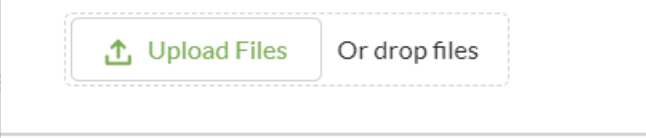

You'll need to upload:

- 1. Financial Aid Notification (or Financial Aid Award Letter) from your college
  - If you have not yet received your financial aid notification, upload the standard cost of attendance found on the college's website.
- 2. Unofficial High School or College Transcript (Students in their first year of college should upload a college transcript that includes their Fall 2023 grades.)
- FAFSA Submission Summary (or confirmation email once your FAFSA has been completed – estimated SAI must be included)

If you do not intend to file the FAFSA or your estimated SAI is listed as 'Cannot Calculate' in your FAFSA confirmation email, you must complete the Financial Aid Estimator and upload a screenshot or PDF of your results: <u>https://studentaid.gov/aid-estimator/</u>.

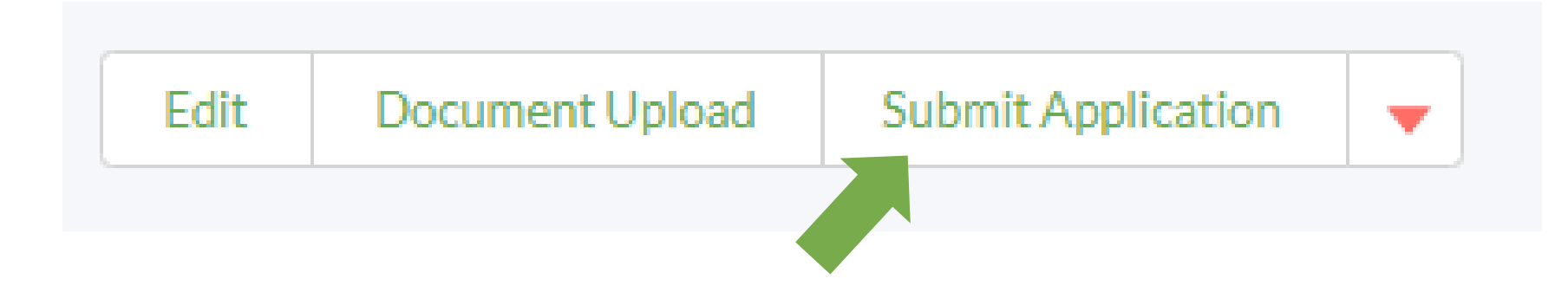

Don't forget to click the 'Submit Application' button when all information and documents are complete!

Remember: You're not done yet! Don't forget to follow up with your references to make sure they complete their recommendations.

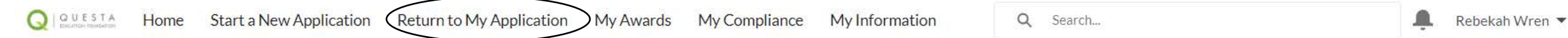

For questions, please contact us here.

Already start

application? Pick up where you left off! Continue your application by clicking on the application name (example: A-1234).

A previously submitted application will have an Application Date showing. Please do not try to resubmit an already submitted application.

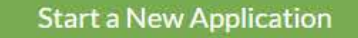

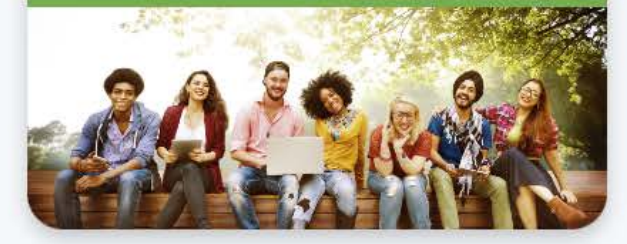

Need to finish later? Click the 'My Applications' tab at the top or the tile on the home page to return to your application.

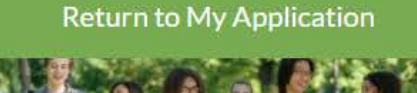

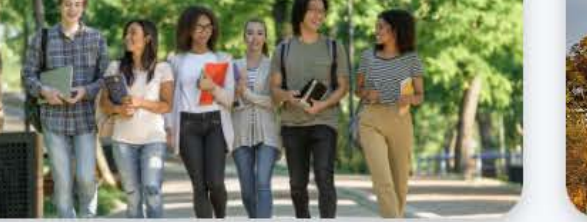

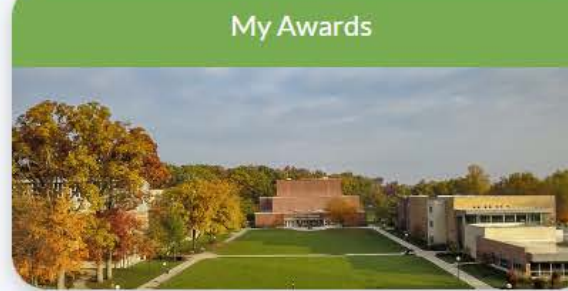

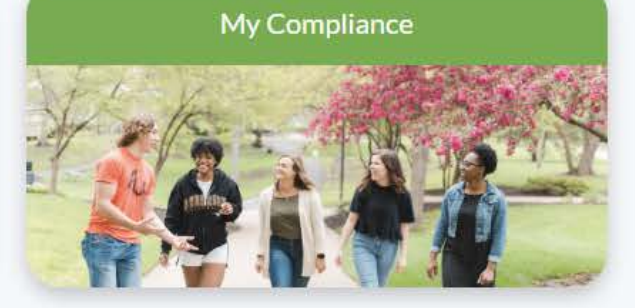

My Information

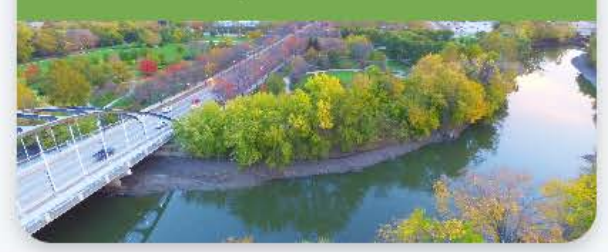

Have any questions or need help completing your application? Contact Bekah Wren at <u>bwren@questafoundation.org</u> or 260-407-6494, ext. 101.